### SINAVA GİRİŞ ADIMLARI 20 MART 2023 tarihinden sonra yapılacaklar. Lütfen dikkatlice okuyunuz ve adım adım uygulayınız.

# 1.Adım : (ŞİFREMİ UNUTTUM)

### https://asos.akdeniz.edu.tr/

adresine giriniz ve açılan popup'ı kapatınız.-

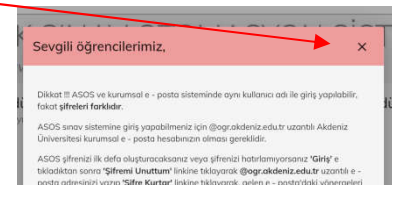

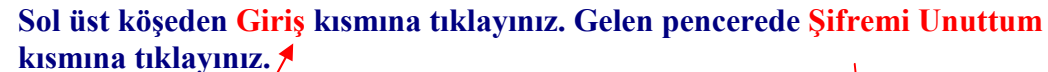

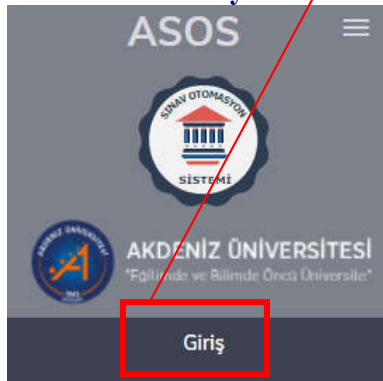

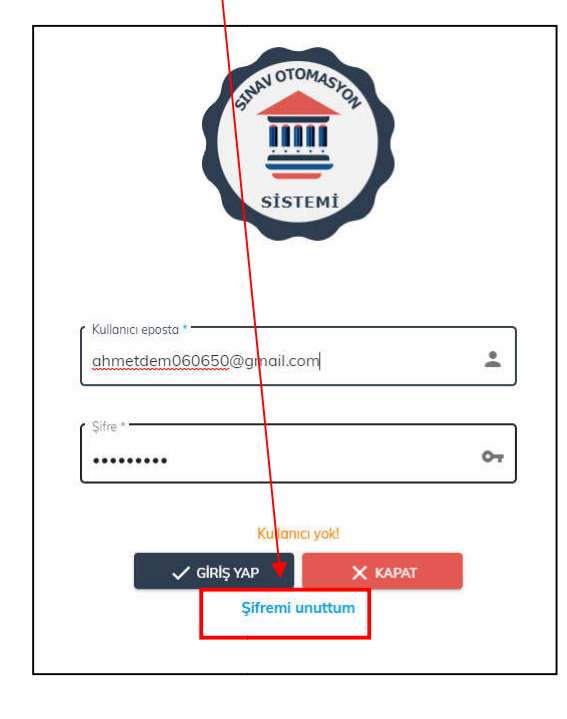

ŞİFRE KURTAR PENCERESİNE **Olimpiyata kayıt formunda verdiğiniz** e-posta adresinizi giriniz ve ŞİFRE KURTAR butonuna tıklayınız.

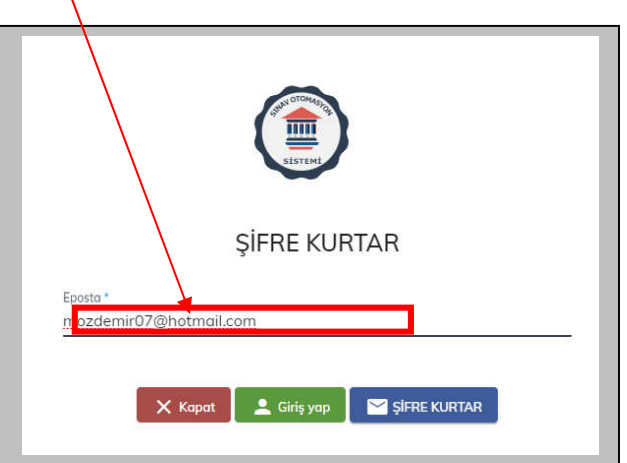

# 2.Adım : YENİ ŞİFRE BELİRLEME

E-posta adresinizi kontrol ediniz. Size şifre kurtarma bağlantısı gönderilecektir.

| 🛛 New message |    | 🖻 Mark all as read 🏾 🏷 Undo |                                                            |            |
|---------------|----|-----------------------------|------------------------------------------------------------|------------|
| Folders       |    | Secused Other               |                                                            | Filter ∨   |
|               |    | From                        | Subject                                                    | Received ~ |
| 🛆 Inbox 6     | 30 | ASOS                        | ASOS için mozdemir07@hotmail.com kullanıcısı için şifre ol | 10:24 AM   |
| 🛇 Junk Email  |    |                             |                                                            |            |

Bu e-postadaki şifre kurtarma linkine tıklayarak, aşağıdaki kurallara uygun olarak bir şifre oluşturunuz. Şifrenizi kayıt ediniz, Daha sonra sınava girerken de bu şifreyi kullanacaksınız.

- En az 1 (bir) büyük harf
- En az 1 (bir) küçük harf
- En az 1 rakam ve
- En az 1 (bir) harf ve rakam dışında (!, ., # vb) karakter kullanınız.

| itlook                    | ₽ Search                                                                                                    | SISTEMI                              |             |
|---------------------------|----------------------------------------------------------------------------------------------------|--------------------------------------|-------------|
| 🗹 New message             | Reply   🗸 📋 Delete 🛅 Archive 🚫 Junk 🗸 ổ Sweep 🗈 Move to 🗸 🧷 C                                                                                                    | ŞİFRE BELİRLEME EKR.                 | ANI         |
| Folders                   | <ul> <li>ASOS için mozdemir07@hotmail.com kullanıcısı için şifre</li> </ul>                                                                                                    | Epota "<br>mozdemir07@hotmail.com    | ₩ (         |
| 🖨 Inbox 629               | 5% Translate message to: English   Never translate from: Turkish                                                                                                    | ( Shu'                               | 0-7 🕤       |
| S Junk Email              | ASOS <ssb@akdeniz.edu.tr><br/>Sat 4/2/2022 10:24 AM<br/>To: You</ssb@akdeniz.edu.tr>                                                                                                    | Sifre (doğrularınak çiri) *          | or <b>(</b> |
| Sent Items  Deleted Items | Öğr. Mustafa Özdemir, mozdemir07@hotmail.com kullanıcı adıyla ASOS hesat<br>eposta <b>ilk kez sisteme kayıt yapıldığında veya şifre kurtarma süreci başlat</b><br>süreci başlatmadıysanız ve sizin adınya ASOS'a yeni kullanıcı tanımı yapılmadı<br>başvurunuz. Yeni bir sifre ballıdemel kin tuklayınız | Şilfeyi Kaydet                       |             |
| I Archive                 | Dikkat!                                                                                                    | -                                    |             |
| 💭 Notes                   | Yeni şifre yaratırken lütfen:                                                                                                    |                                      |             |
| 🗅 Conversation His        | En az 1 (bir) büyük harf     En az 1 (hir) kürük harf                                                                                                    | 1                                    |             |
| 🗈 hotmail2                | En az 1 rakam ve     En az 1 (bir) haf ve rakam disinda (! # vb) karakter kullanınız.                                                                                                    |                                      |             |
| New folder                | Yeni şifrenizin içinde kullanıcı adınız, adınız veya soyadınızın geçmemesine lütfen dikkat ed                                                                                                    | diniz.                               |             |
| Groups                    | Kullanıcı Adınız: mozdemir07@hotmail.com                                                                                                    |                                      |             |
| New group                 | Yukarıdaki şifre kurtarma bağlantısı çalışmıyorsa lütfen aşağıdaki adresi tarayıcınızı<br>basın.                                                                                                    | n adres alanına yazıp Enter tuşuna   |             |
| Linurade to Microsoft     | https://asos.akdeniz.edu.tr/sayfalar/sifre/belirle?code=077114&culture=tr                                                                                                    |                                      |             |
| 365 with premium          | Dikkat! Bu eposta ile geçici bir sürede şifrenizi kurtarabilirsiniz. Zaman aşımı durumunda s                                                                                                    | üreci tekrar başlatmanız gereklidir. |             |

## **DİKKAT**:

Eğer şifre kurtarma e-postası gelen kutunuzda yoksa, SPAM – JUNK –GEREKSİZ EPOSTA kutularınızı kontrol ediniz. E-posta yoğunluğa göre 10-15 dk sonra gelebilir.

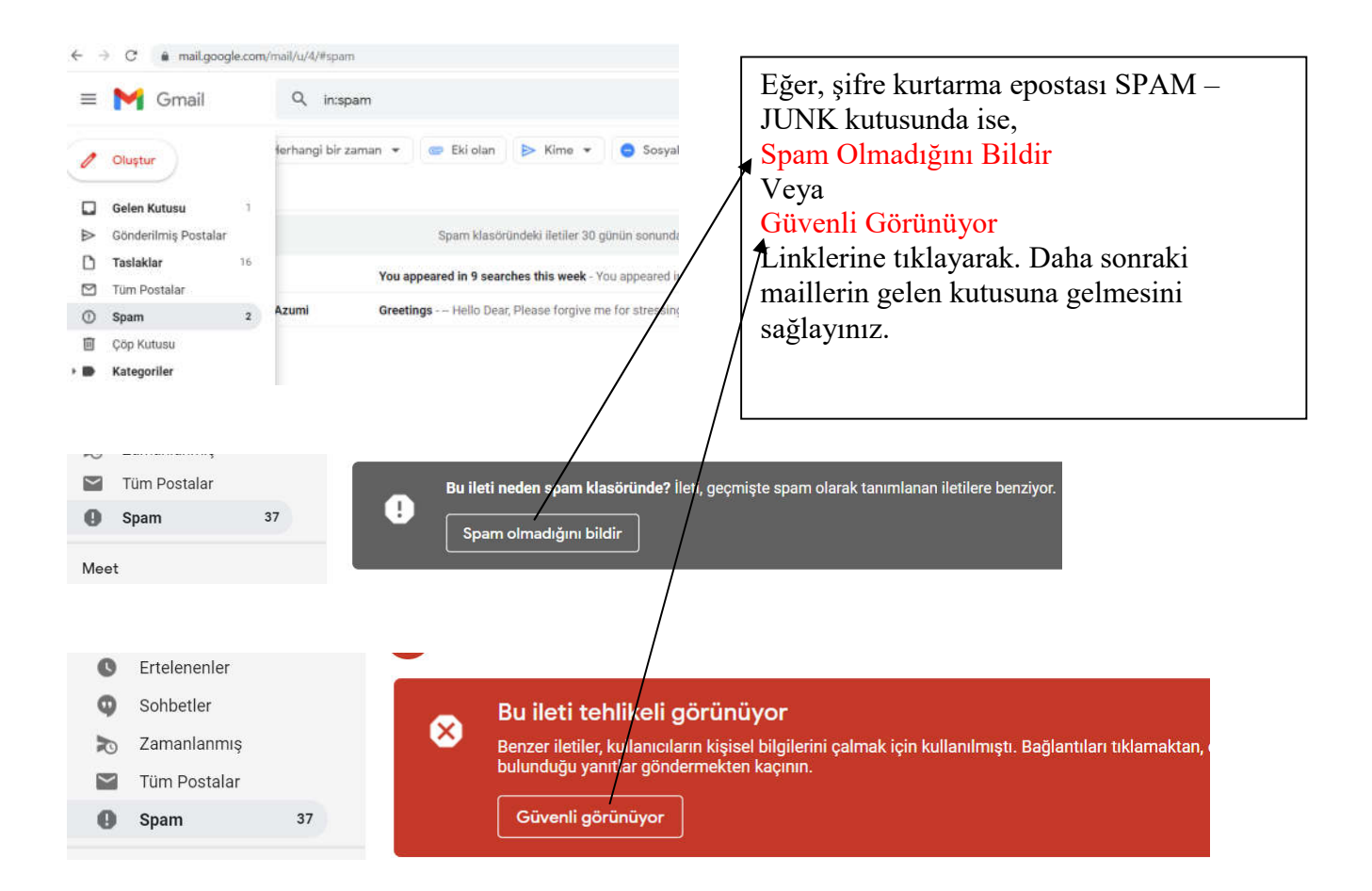

Özellikle gmail bir çok epostayı spam kutusuna atabilmektedir.

## 3. Adım : SİSTEME GİRİŞ

Artık : <u>https://asos.akdeniz.edu.tr/</u> adresinden sisteme giriş yapabilirsiniz.

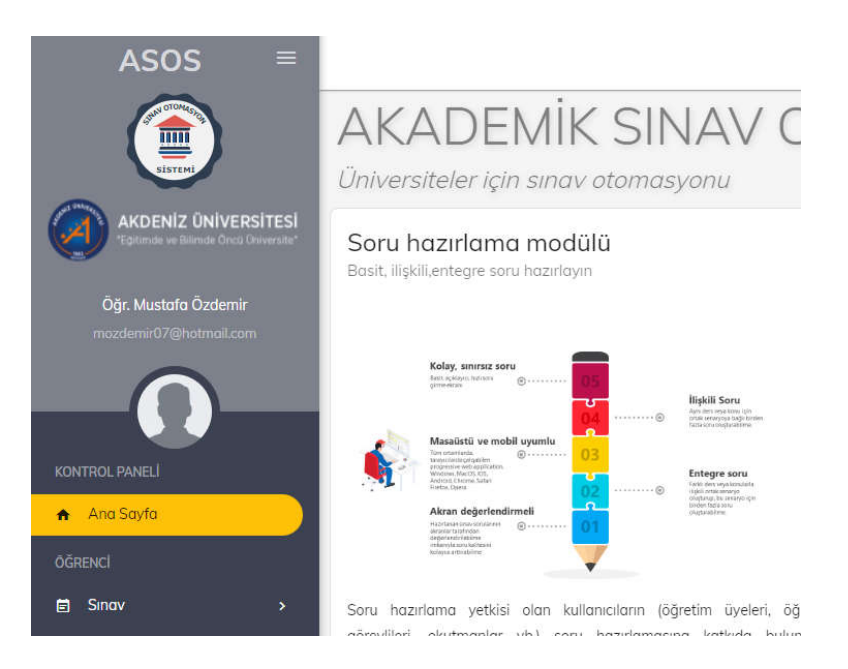

#### Soldaki Sınav butonuna tıklayarak, Yakın Sınavlarım ve Sınav Sonuçlarım butonlarını jörebilirsiniz.

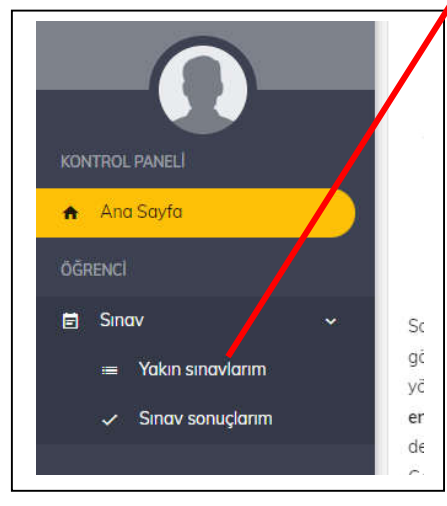

Eğer epostanıza gelen linkten onaylamış iseniz, bu linkte onaylanmış olarak görünecektir.

#### Yakın Sınavlarım butonuna tıkladığınızda size tanımlanacak sınavı onaylayınız.

Sınav tanımlama işlemleri sınavdan 3-5 gün önce yapılacaktır. Yani sınava 3-5 gün kala sayfanızda sınav görüntülenir.

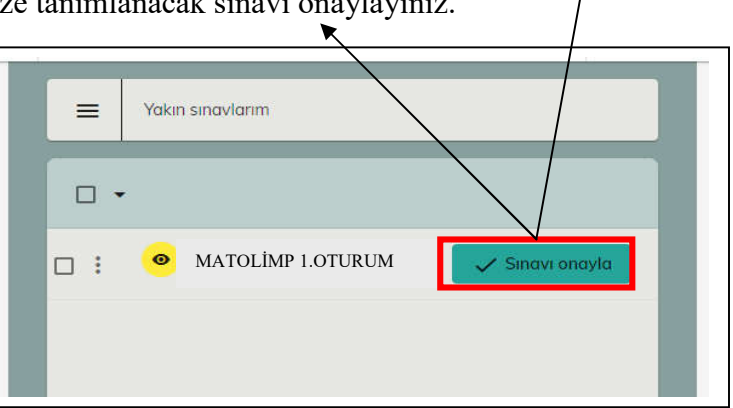

| Hizli sinav onay ekranı                                                                              | Hizli sınav onayı tamamlandı.<br>Sayın Öğr. Mustafa Özdemir.          |
|----------------------------------------------------------------------------------------------------|-----------------------------------------------------------------------|
| DENEMIMME                                                                                            | Sınav kaydınız oluşturulmuştur.                                       |
| in kaydınızı onaylıyorsunuz.                                                                         | Sinav adi DENEMMME                                                    |
| Sowo Öže Mustafa Özdomir                                                                             | Sınav tarihi 7.04.2022 (0 saat sonra)                                 |
| Sinava girebilmeniz için sizin adınıza oluşturulan sınav kaydını onaylamanız                         | Size sınav bilailerini iceren bir e-nasta gönderilmiştir.             |
| gereklidir.                                                                                          | E-postanızdaki bilgileri kullanarak aşağıdaki butona tıklayarak sınav |
| sınav kayalnızı onaylamak için aşağıladır. "Sınava girişi onayla" butonuna<br>tıklamanız yeterlidir. | sayfasına bağlanabilirsiniz.                                          |
| Sinava uzaktan gireceksiniz                                                                          |                                                                       |
| Sınava girişi onayla                                                                                 |                                                                       |
|                                                                                                    |                                                                       |
| ← → C 🔒 asos.akdeniz •                                                                               | ~ Q @ ☆ ★ □                                                           |
| ← → C ( asos.akdeniz •                                                                               | ⊶ Q (2) ☆ ★ □<br>■ ▲· ⊂                                               |
| ← → C ( asos.akdeniz (<br>=<br>Takın sınavlarım                                                      |                                                                       |
| ← → C ⓐ asos.akdeniz<br>=<br>Yakın sınavlarım                                                        |                                                                       |

### SINAVA GİRİŞ : SINAVDAN 1 SAAT ÖNCE EPOSTA ADRESİNİZ VE ŞİFRENİZLE SINAVA GİRİŞ YAPIP, SINAVLARIM KISMINDAN SINAVA BAĞLANABİLİRSİNİZ.

👄 Sınava bağlan

**MATOLIMP 1. OTURUM** 

Sınava bağlanabilirsiniz

0

## ÇEVRİMİÇİ SINAV KURALLARI

Sadece kayıt olduğunuz e-posta ile ASOS sistemine ve sınava bağlanabilirsiniz.

Sınav aynı günde, aynı saatte başlayacak ve bitecektir.

Her öğrenciye ve e-posta adresine ait bir tek tanımlı bağlantı linki vardır ve bu link kişiye özeldir.

Bir linkten birden fazla kişi sınava bağlanamaz, aynı linkten birden fazla kişi sınava bağlanmaya çalışırsa tamamı sistem tarafından sınavdan atılır.

Sınava bağlan dedikten sonra, bilgisayar, tablet vb cihaz değişikliği yapmanız mümkün değildir. Sınava bağlanıldığı an cihaz sistem tarafından kayıt edilir ve farklı bir cihazla bağlanılması durumunda sınav öğrenciyi sınavdan atar. Bu nedenle, bağlantı linkinizi ne amaçla olursa olsun, öğretmen, öğrenci, veli vb. kişilerle paylaşmamanız gerekir.

Siz sınavdayken başka biri mailinizdeki sınava bağlan butonuna tıklar ve sınava girmek isterse sistem tarafından otomatik atılırsınız.

Deneme sınavı ve UAMO Yeterlilik sınavı ASOS sayfasındna çevrimiçi yapılacaktır.

Sınavda sorular açık uçlu veya çoktan seçmeli olabilir.

Sınav soruları farklı puana sahip olabilir.

Sınavda her sınıfın ve grubun soruları birbirinden farklı olabilir.